# How to configure the GW-7552 by the Utility?

Step 1: Set the DIP switch to "Setting mode"

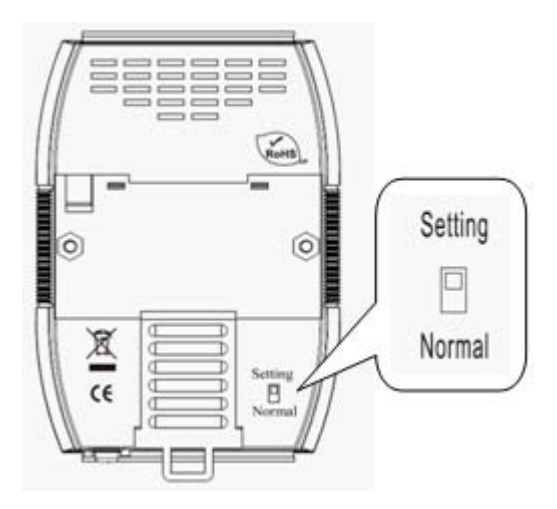

Step 2: Connect the PC and the GW-7552 by Com Port (RS-232)

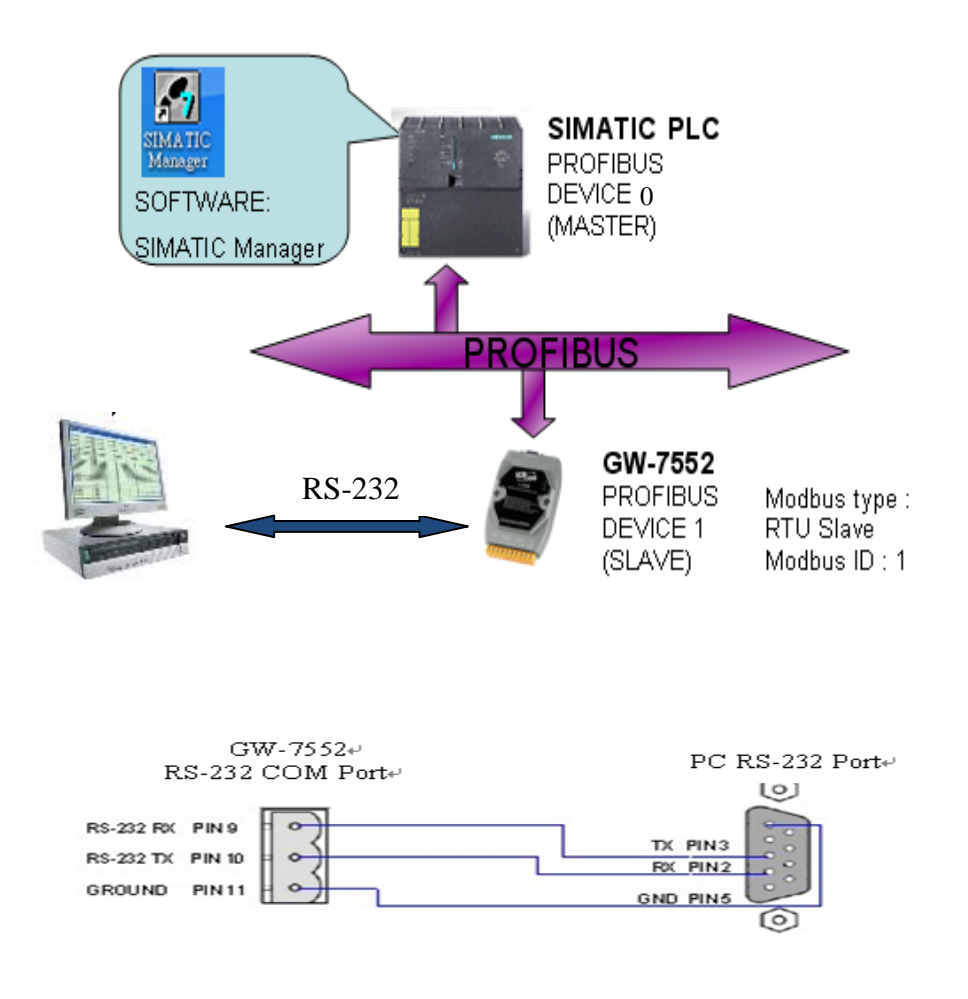

Step 3: Connect the power supply

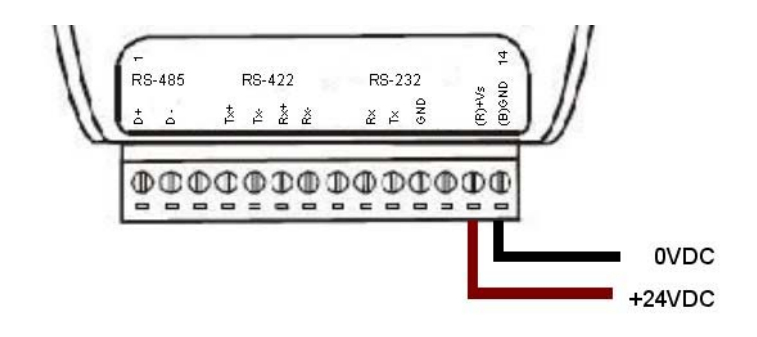

Step 4: Turn the power on

#### Step 5: Setup the GW-7552 module

1. Add a GW-7552 module

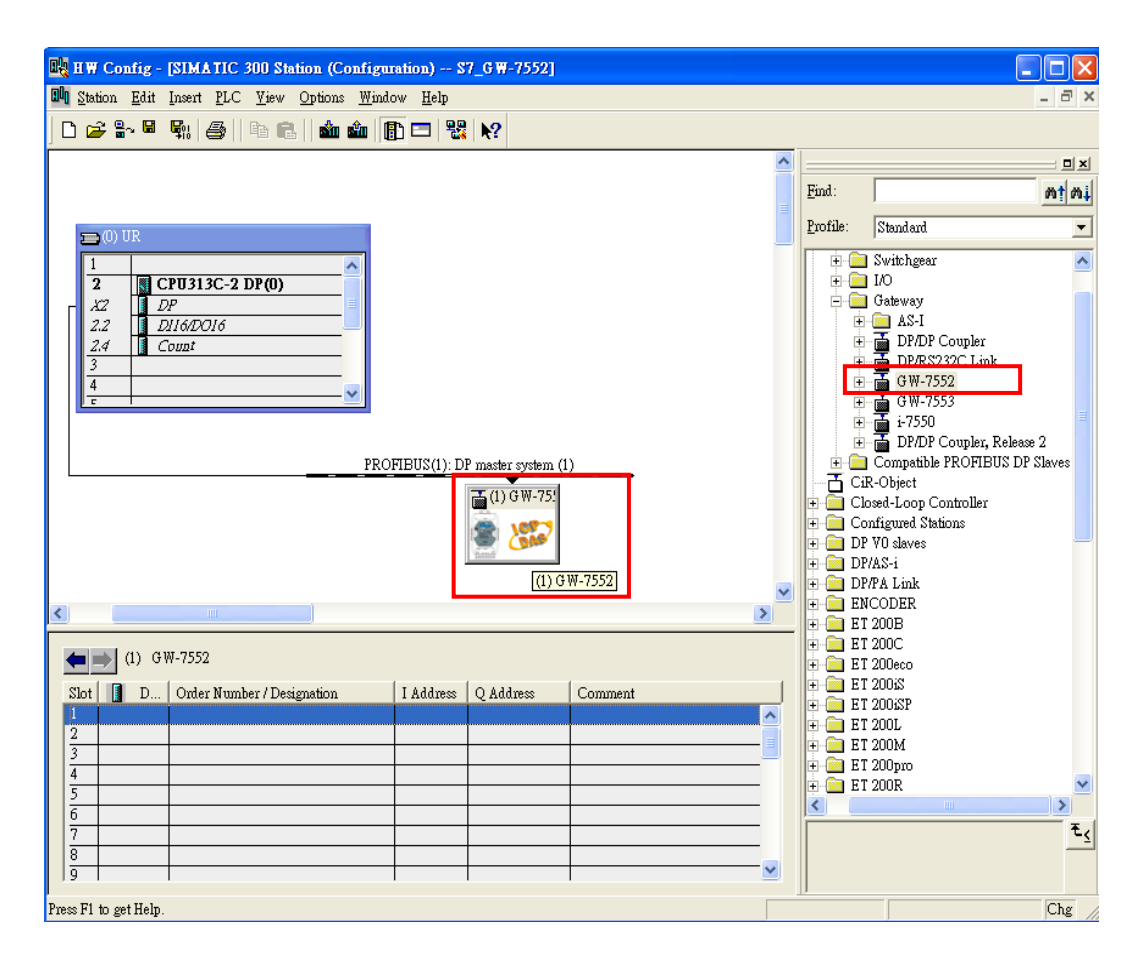

#### 2. Add a System module

| B HW Config - ISIM & TIC 200 Station (Configuration) \$7.6W-75521                                                                                                    |                                                                                                    |
|----------------------------------------------------------------------------------------------------|----------------------------------------------------------------------------------------------------|
| Shaling Filt Insert BLC View Online Window Help                                                                                                    |                                                                                                    |
| and Statenin First Live, Aless Change Winness Helb                                                                                                    |                                                                                                    |
| D 🜽 🖫 💆 🐜   进   🛍 🛍   🎒 📼   🚯 📼   🔀                                                                                                    |                                                                                                    |
| ~                                                                                                    |                                                                                                    |
|                                                                                                    | Find:                                                                                                    |
|                                                                                                    |                                                                                                    |
| 🗩 (0) UR                                                                                                    | Profile: Standard 💌                                                                                                    |
|                                                                                                    | GW-7552                                                                                                    |
| 2 CPU313C-2 DP(0)                                                                                                    | University of the second second secon |
|                                                                                                    | System setting                                                                                                    |
| 2.2 <u>DII6/D016</u>                                                                                                    | Output Relay/Coil1 byte                                                                                                    |
|                                                                                                    | Output Relay/Coil2 byte                                                                                                    |
|                                                                                                    | Output Relay/Coil4 byte                                                                                                    |
|                                                                                                    | Output Relay/Coil5 byte                                                                                                    |
|                                                                                                    | 🗌 Output Relay/Coil6 byte                                                                                                    |
|                                                                                                    | 🚺 Output Relay/Coil7 byte                                                                                                    |
| PROFIBUS(1): DP master system (1)                                                                                                    | 🛛 🧕 Output Relay/Coil8 byte                                                                                                    |
| ≍(U)G₩-751                                                                                                    | Output Relay/Coil9 byte                                                                                                    |
|                                                                                                    | Output Relay/Coil10 byb                                                                                                    |
|                                                                                                    | Output Relay/Coil11 by                                                                                                    |
|                                                                                                    | Output Relay/Coll12 by                                                                                                    |
|                                                                                                    | Output Relay/Coil14 byb                                                                                                    |
|                                                                                                    | Output Relay/Coil15 byb                                                                                                    |
|                                                                                                    | 🛛 🗍 Output Relay/Coil16 byb                                                                                                    |
| (A) (JW 7552                                                                                                    | 📕 Output Relay/Coil17 byb                                                                                                    |
| (I) (W-7552                                                                                                    | Output Relay/Coil18 byb                                                                                                    |
| Slot D Order Number / Designation I Address Q Address Comment                                                                                                    | Output Relay/Coil19 byb                                                                                                    |
| 1 24DO System setting 02                                                                                                    | Output Relay/Coil20 byb                                                                                                    |
|                                                                                                    | Output Relay/Coll21 by                                                                                                    |
|                                                                                                    | Output Relay/Coil23 byb                                                                                                    |
| 4                                                                                                    | 📕 Output Relay/Coil24 byb 🔽                                                                                                    |
|                                                                                                    | <                                                                                                    |
|                                                                                                    | ₹                                                                                                    |
|                                                                                                    |                                                                                                    |
|                                                                                                    |                                                                                                    |
| Insertion possible                                                                                                    | D Chr                                                                                                    |
| The second second s | Citig //                                                                                                    |

### Step 6: Set the parameters of the GW-7552

- 1. Double click GW-7552 icon
- 2. Select "Parameter Assignment"

| 🖳 H W Config - [SIMATIC 300 Station (Configuration) : | 7_G₩-7552]                       |                                   |
|-------------------------------------------------------|----------------------------------|-----------------------------------|
| D Station Edit Insert PLC View Options Window Help    |                                  | _ 6 ×                             |
| D 🚅 🐎 🖩 👯 🎒 🖻 🖻 🕍 🏜 🚯 🗖 🦉                             | N?                               |                                   |
|                                                       | ~                                |                                   |
|                                                       |                                  | Find:                             |
|                                                       |                                  | Profile: Standard                 |
| 🗩 (0) UR                                              |                                  |                                   |
| 1 PROFI                                               | JS(1): DP master system (1)      | G W-7552                          |
| $x_2$ $DP$                                            | A (1) (3)M (75)                  | System setting                    |
| 2.2 DI16/DO16                                         |                                  | Output Relay/Coil1 byte           |
| 2.4 Count                                             | Sener Sener                      | Output Relay/Coil2 byte           |
| 4                                                     |                                  | Output Relay/Coil4 byte           |
|                                                       | Properties - DP slave            | Unitruit Relav/C.01> hvte         |
|                                                       |                                  |                                   |
|                                                       | General Farameter Assignment     |                                   |
|                                                       | Parameters                       | Value                             |
|                                                       | E Station parameters             |                                   |
|                                                       | - Baud rate                      | 115200 baud                       |
|                                                       | parity                           | none                              |
|                                                       | _≝ data<br>_∞ stop bit           | 8 data bit<br>1 stop bit          |
|                                                       | - Modbus Type                    | Slave                             |
| (1) 64-7552                                           | - Modbus Format                  | Modbus R TU<br>Retain Least Value |
| Slot D Order Number / Designation I Address           | Byte Order                       | Big Endian(Motorola format)       |
| 2                                                     | - Modbus Device ID (S)           | 1                                 |
| 3                                                     | → Modbus Poling Interval(ms) (M) | 500                               |
| 4 5                                                   | + 📄 Hex parameter assignment     |                                   |
| 6                                                     |                                  |                                   |
| 7                                                     |                                  |                                   |
| 9                                                     |                                  |                                   |
| Insertion possible                                    | OK                               | Cancel Help                       |

## Step7: Compile and Download Objects into SIMATIC PLC

|     | HW Config - [SIMATIC 300 Station (Configura            | tion) S              | S7_G₩-7552]       |            |    |                           |              |
|-----|--------------------------------------------------------|----------------------|-------------------|------------|----|---------------------------|--------------|
| 800 | Station Edit Insert PLC View Options Windo             | <i>w <u>H</u>elp</i> |                   |            |    | -                         | а×           |
| ] [ | <u>N</u> ew Ctrl+N<br>Open Ctrl+O                      |                      | <b>1 №?</b>       |            |    |                           |              |
|     | Open ONLINE                                            |                      |                   |            | ^  |                           |              |
|     | <u>C</u> lose                                          | 1                    |                   |            |    | Find:                     | 1 01         |
|     | Save                                                   |                      |                   |            |    | Profile: Standard         | -            |
| Ε   | Save and Compile Ctrl+S                                |                      |                   |            |    |                           |              |
| ŀ   | Properties                                             | PROFIB               | BUS(1): DP master | system (1) |    | Universal module          |              |
|     | Import                                                 |                      | 🚡 (1) G W-75      |            |    | Output Relay/Coil1 b      | vte          |
|     | <u>E</u> xpon                                          | -1                   |                   |            |    | Output Relay/Coil2 b      | /te          |
| ŀŀ  | Consistency Check Ctrl+Alt+K                           |                      | hand              | J          |    | Output Relay/Coil4 b      | ynte         |
| Ľ   | Check CiR Compatibility Ctrl+Alt+F                     |                      |                   |            |    | 📕 Output Relay/Coil5 b    | yte          |
|     | Print Ctrl+P                                           |                      |                   |            |    | Output Relay/Coil6 b      | vte          |
|     | Print Preview                                          |                      |                   |            |    | Output Relay/Coil7 b      | ynte         |
|     | Page Setup                                             |                      |                   |            |    | Output Relay/Coil8 b      | ле<br>de     |
|     |                                                        | -1                   |                   |            |    | Output Relay/Coil101      | /ue<br>hom   |
|     | 1 S7_G W-7552/SIMATIC 300 Station                      |                      |                   |            |    | Output Relay/Coil11       | ovt          |
|     | 2 S7_G W-7553 SIMATIC 300 Station                      |                      |                   |            |    | Output Relay/Coil12       | ayt          |
|     | 3 S7_Pro3\SIMATIC 300 Station                          |                      |                   |            |    | 📕 🚺 Output Relay/Coil13   | oyt 🛛        |
|     | 4 S7_1-7550/SIMATIC 300 Station                        | _                    |                   |            | ~  | Output Relay/Coil14       | руф          |
| <   | Exit Alt+F4                                            |                      |                   |            | >  | Output Relay/Coil15       | oyt          |
|     |                                                        | _                    |                   |            |    | Output Relay/Coil171      | )yu<br>harb  |
|     | 🖿 声 (1) GW-7552                                        |                      |                   |            |    | Output Relay/Coil18       | ovt          |
|     | Not D Order Number (Designation                        | Låddmoo              | 0.44mm            | Commont    | 1  | Output Relay/Coil19       | ayıtı        |
| L r | 1 24DO System setting                                  | I Addless            | 0.2               | Comment    |    | 📕 🚺 Output Relay/Coil20 1 | oyt 🛛        |
|     | 2                                                      |                      | 02                |            |    | 📕 Output Relay/Coil21     | oyt 🛛        |
|     | 3                                                      |                      |                   |            | -8 | Output Relay/Coil22       | )yt          |
|     | 4                                                      |                      |                   |            |    | Output Relay/Coil23       | Jyb          |
|     | 5                                                      |                      |                   |            |    | Uutput Relay/Coll24       | )ул <u> </u> |
|     | 5                                                      |                      |                   |            |    |                           | -<br>        |
|     |                                                        |                      |                   |            |    |                           | -<           |
|     | 9                                                      |                      |                   |            | ~  |                           |              |
| 1.  |                                                        |                      |                   |            |    | J                         |              |
| Sav | es and creates all system data in the current station. |                      |                   |            |    |                           | .hg //       |

| 🔩 HW Config - [SIMA                                                             | TIC 300 Station (Configu                                                                                                    | ation) S7_GW-7              | 552]              |   |                                                                                                    |
|---------------------------------------------------------------------------------|----------------------------------------------------------------------------------------------------|-----------------------------|-------------------|---|----------------------------------------------------------------------------------------------------|
| 🛄 Station Edit Insert                                                           | PLC View Options Windo                                                                                                    | ow <u>H</u> elp             |                   |   | _ 8 >                                                                                                    |
| D 🚅 🔐 🖫 🖏 .                                                                     | Download                                                                                                    | Ctrl+L                      | 1                 |   |                                                                                                    |
|                                                                                 | Upload                                                                                                    |                             |                   | ~ |                                                                                                    |
|                                                                                 | Download Module Identifica                                                                                                    | dion                        |                   |   | Find:                                                                                                    |
|                                                                                 | Upload Module Ide <u>n</u> tificatio                                                                                                    | n to PG                     |                   |   |                                                                                                    |
| 🚍 (0) UR                                                                        | <u>F</u> aulty Modules                                                                                                    |                             |                   |   | Profile: Standard                                                                                                    |
| 1<br>2<br>2<br>2<br>2<br>2<br>2<br>2<br>2<br>2<br>2<br>2<br>2<br>2              | Module Information<br>Operating Mode<br>ClearReset<br>Set Time of Day<br>Monitor/Modify<br>Update Firmware<br>Save Degice Name to Memo<br>Ethernet<br>PROFIBUS<br>Save Service Data | Ctrl+D<br>Ctrl+I            | master system (1) | > | GW-7552<br>Universal module<br>System setting<br>Output Relay/Coil-1 byte<br>Output Relay/Coil-3 byte<br>Output Relay/Coil-4 byte<br>Output Relay/Coil-6 byte<br>Output Relay/Coil-6 byte<br>Output Relay/Coil-6 byte<br>Output Relay/Coil-6 byte<br>Output Relay/Coil-9 byte<br>Output Relay/Coil-9 byte<br>Output Relay/Coil-9 byte<br>Output Relay/Coil-9 byte<br>Output Relay/Coil-10 byte<br>Output Relay/Coil-11 byte<br>Output Relay/Coil-12 byte<br>Output Relay/Coil-14 byte |
| (1) GW-7552<br>Slot D Order<br>1 24DO System<br>2 3<br>4 5<br>6 7<br>7 7<br>8 9 | Number / Designation<br>setting                                                                                                    | I Address Q Addre<br>02<br> | ss Comment        |   | Cutput Relay/Coil16 byb<br>Output Relay/Coil17 byb<br>Output Relay/Coil18 byb<br>Output Relay/Coil19 byb<br>Output Relay/Coil-20 byb<br>Output Relay/Coil-21 byb<br>Output Relay/Coil21 byb<br>Output Relay/Coil23 byb<br>Output Relay/Coil24 byb                                                                                                    |
| Loads the current station into                                                  | o the load memory of the current                                                                                                    | module.                     |                   |   |                                                                                                    |

### Step 8: Confirm the RUN LED of the GW-7552 is ON

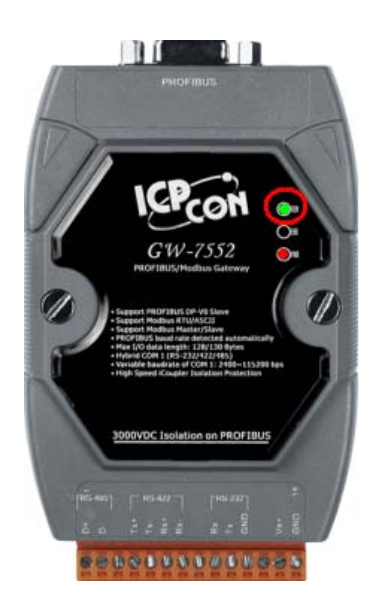

Step 9: Run the Utility on the PC (You can download the latest Utility at

ftp://ftp.icpdas.com/pub/cd/fieldbus\_cd/profibus/gateway/gw-7552/utilities/)

Step 10: Set the Com Port Settings of the Utility the same as the Com Port Settings of the

| 🍓 Profibus/Modbus Gateway Util      | ity                                                                                   |                    |
|-------------------------------------|---------------------------------------------------------------------------------------|--------------------|
| Communication IP setting Safe value | e setting View Help                                                                   |                    |
| GW-xxxx                             | Com Port Setting<br>Port : Com1  Baudrate : 115200  Port : Com1  Stop bit : 1 stopbit | arity : None 💌     |
|                                     | Item Value (State)                                                                    |                    |
|                                     | 🔊 Modbus Type                                                                         |                    |
|                                     | 🎾 Modbus Format                                                                       |                    |
|                                     | 🎾 I/O Value for Stop Mode                                                             |                    |
|                                     | 🔊 Byte Order                                                                          |                    |
|                                     | P Modbus Device ID (S)                                                                |                    |
|                                     | 🎾 Poll interval time (M)                                                              |                    |
|                                     | 🎾 Time out value (M)                                                                  |                    |
|                                     | 🥬 Module count                                                                        |                    |
|                                     | Module State: 🔴                                                                       | Com Port State : 🔴 |
| Com Port isn't open !               |                                                                                       |                    |

GW-7552.(Refer to Step 6)

| 🍓 Profibus/Modbus Gateway Util      | ity                                           |                |
|-------------------------------------|-----------------------------------------------|----------------|
| Communication IP setting Safe value | e setting View Help                           |                |
| Connect<br>Disconnect               | Com Port Setting                              |                |
| Exit                                | Port : Com1 💌 Baudrate : 115200 💌 Parity :    | None           |
|                                     | Data bit : 8 databit 💌 Stop bit : 1 stopbit 💌 |                |
|                                     | Item Value (State)                            |                |
|                                     | 🎾 Modbus Type                                 |                |
|                                     | 🎾 Modbus Format                               |                |
|                                     | 🎾 I/O Value for Stop Mode                     |                |
|                                     | 🥔 Byte Order                                  |                |
|                                     | 🎾 Modbus Device ID (5)                        |                |
|                                     | 🎾 Poll interval time (M)                      |                |
|                                     | 🎾 Time out value (M)                          |                |
|                                     | 🎾 Module count                                |                |
|                                     | P Tcp connect num (T)(M)                      |                |
|                                     | Module State: Com                             | Port State : 🔴 |
| Com Port isn't open !               |                                               |                |

Step 11: Select "Connect" in the menu.

Step 12: Now the connection is OK.

| 🁋 Profibus/Modbus Gateway I      | Itility                                          |                                |
|----------------------------------|--------------------------------------------------|--------------------------------|
| Communication IP setting Safe va | alue setting View Help                           |                                |
| GW-7552                          | Com Port Setting                                 |                                |
| Module 1                         | Port : Com1 💌 Baux<br>Data bit : 8 databit 💌 Sto | drate: 115200 V Parity: None V |
|                                  | Item                                             | Value (State)                  |
|                                  | 🎾 Modbus Type                                    | Slave                          |
|                                  | 🎾 Modbus Format                                  | RTU                            |
|                                  | 🎾 I/O Value for Stop Mode                        | Retain Last Value              |
|                                  | 🦻 Byte Order                                     | Big Endian (Motorola format)   |
|                                  | 🎾 Modbus Device ID (S)                           | 1                              |
|                                  | 🎾 Poll interval time (M)                         | 500ms                          |
|                                  | 🎾 Time out value (M)                             | 500ms                          |
|                                  | 🥔 Module count                                   | 1                              |
|                                  |                                                  |                                |
|                                  | Module State : 🌑                                 | Com Port State : 🔴             |
| Module is connected              | Receive file n                                   | ame from com now !             |

### Configure the GW-7552 by the Utility (Set Safe Value):

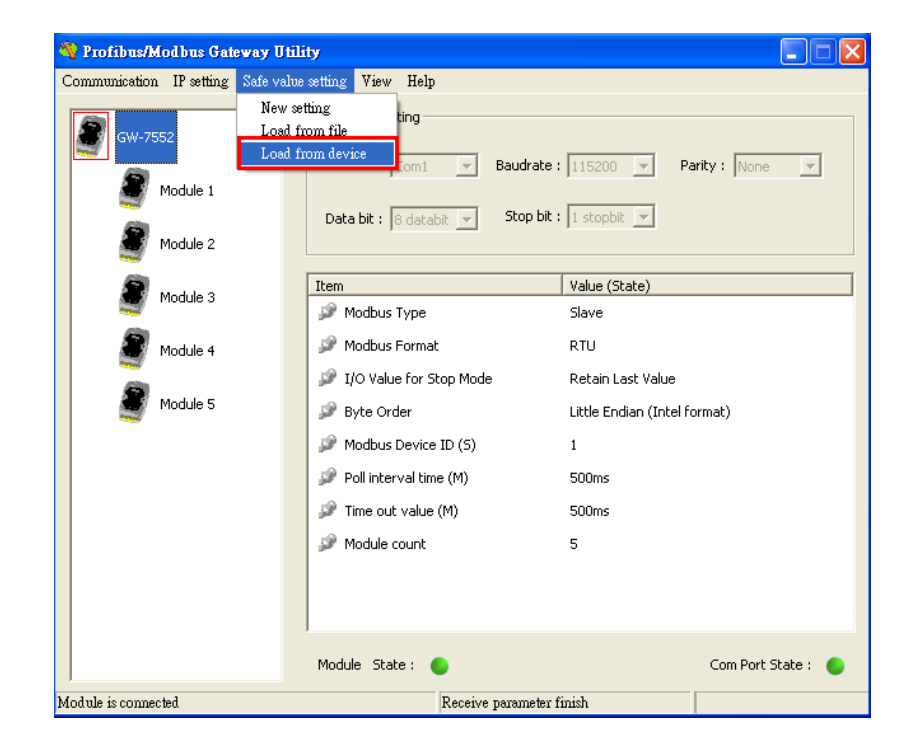

Step 1: Select "Load from device" in the menu.

Step 2: Edit the Save Value in the Save Value Setting dialog

(The user can refer user manual section 5.4 for detail.)

| Select mod | ule — |       |        |       |        |       |        |              |    | -   |           |                |      |               |
|------------|-------|-------|--------|-------|--------|-------|--------|--------------|----|-----|-----------|----------------|------|---------------|
| 🔲 Modul    | e1 🗖  | Mod   | lule2  | м м   | odule3 |       | Module | e4 🗆         | Мо | dul | e5 🥅 Mod  | lule6 🔲 Modu   | le7  | Module8       |
| 🔲 Modul    | e9 🗖  | Mod   | iule10 | 🗆 М   | odule1 | 1     | Moduli | e12          | Mo | dul | e13 Mod   | lule14 🔲 Modu  | le15 | Module16      |
| 🔲 Modul    | e17   | Mod   | lule18 | — м   | odule1 | 9 🗖 1 | Moduli | e20 <b>∏</b> | Mo | dul | e21 🗖 Mod | lule22 🔲 Modu  | le23 | Module24      |
| 🔲 Modul    | e25 🗖 | Mod   | lule26 | — м   | odule2 | 7     | Moduli | e28 <b>厂</b> | Mo | dul | e29 🗖 Mod | lule30 🔲 Modu  | le31 | Module32      |
| D0         |       |       |        |       |        |       |        |              |    | 1 1 | -A0       |                |      | 1             |
| Address    | bit 0 | bit 1 | bit 2  | bit 3 | bit 4  | bit 5 | bit 6  | bit 7        | ^  |     | Address ( | Configure(Hex) | ^    | Output        |
| 0~7        | L     | L     | L      | L     | L      | L     | L      | L            |    |     | 0         | 0000           |      |               |
| 8~15       | L     | L     | L      | L     | L      | L     | L      | L            |    |     | 1         | 0000           |      | Input         |
| 16~23      | L     | L     | L      | L     | L      | L     | L      | L            |    |     | 2         | 0000           |      |               |
| 24~31      | L     | L     | L      | L     | L      | L     | L      | L            |    |     | 3         | 0000           |      | Save to File  |
| 32~39      | L     | L     | L      | L     | L      | L     | L      | L            |    |     | 4         | 0000           |      |               |
| 40~47      | L     | L     | L      | L     | L      | L     | L      | L            |    |     | 5         | 0000           |      | Save to Devic |
| 48~55      | L     | L     | L      | L     | L      | L     | L      | L            |    |     | 6         | 0000           |      |               |
| 56~63      | L     | L     | L      | L     | L      | L     | L      | L            |    |     | 7         | 0000           |      |               |
| 64~71      | L     | L     | L      | L     | L      | L     | L      | L            |    |     | 8         | 0000           |      |               |
| 72~79      | L     | L     | L      | L     | L      | L     | L      | L            |    |     | 9         | 0000           |      |               |
| 80~87      | L     | L     | L      | L     | L      | L     | L      | L            |    |     | 10        | 0000           |      |               |
| 88~95      | L     | L     | L      | L     | L      | L     | L      | L            |    |     | 11        | 0000           |      |               |
| 96~103     | L     | L     | L      | L     | L      | L     | L      | L            | ~  |     | 12        | 0000           | ~    |               |

Step 3: Click "Save to Device" button to save the settings to the GW-7552

| Select mod | ule   |       |        |       |        |       |       |              |    |     |         |                |       |              |
|------------|-------|-------|--------|-------|--------|-------|-------|--------------|----|-----|---------|----------------|-------|--------------|
| 🔲 Modul    | e1 🔽  | Mod   | lule2  | • М   | odule3 | 8 🗆   | Modul | e4 🗆         | Mo | dul | e5 🥅 M  | odule6 🔲 Modu  | ile7  | 🗖 Module8    |
| 🔲 Modul    | e9 🗖  | Mod   | lule10 | 🗆 М   | odule1 | 1     | Modul | e12          | Mo | dul | e13 🕅 M | odule14 🔲 Modu | ile15 | i 🗖 Module16 |
| 🔲 Modul    | e17   | Mod   | lule18 | 🗆 М   | odule1 | 9     | Modul | e20 <b>厂</b> | Mo | dul | e21 🔲 M | odule22 🔲 Modu | ile23 | Module24     |
| 🗖 Modul    | e25   | Mod   | iule26 | П М   | odule2 | 7     | Modul | e28          | Mo | dul | e29 🗖 M | odule30 🥅 Modu | ıle31 | Module32     |
| 0          |       |       |        |       |        |       |       |              |    |     | ΔΩ      |                |       |              |
| Address    | bit O | bit 1 | bit 2  | bit 3 | bit 4  | bit 5 | bit 6 | bit 7        | ~  |     | Address | Configure(Hex) | ~     | Output       |
| 0~7        | L     | L     | L      | L     | L      | L     | L     | L            |    |     | 0       | 0000           |       |              |
| 8~15       | L     | L     | L      | L     | L      | L     | L     | L            |    |     | 1       | 0000           |       | Input        |
| 16~23      | L     | L     | L      | L     | L      | L     | L     | L            |    |     | 2       | 0000           |       |              |
| 24~31      | L     | L     | L      | L     | L      | L     | L     | L            |    |     | 3       | 0000           |       | Save to File |
| 32~39      | L     | L     | L      | L     | L      | L     | L     | L            |    |     | 4       | 0000           |       |              |
| 40~47      | L     | L     | L      | L     | L      | L     | L     | L            |    |     | 5       | 0000           |       | Save to Devi |
| 48~55      | L     | L     | L      | L     | L      | L     | L     | L            |    |     | 6       | 0000           |       |              |
| 56~63      | L     | L     | L      | L     | L      | L     | L     | L            |    |     | 7       | 0000           |       |              |
| 64~71      | L     | L     | L      | L     | L      | L     | L     | L            |    |     | 8       | 0000           |       |              |
| 72~79      | L     | L     | L      | L     | L      | L     | L     | L            |    |     | 9       | 0000           |       |              |
| 80~87      | Ĺ     | Ĺ     | Ĺ      | Ĺ     | Ĺ      | Ĺ     | Ĺ     | Ĺ            |    |     | 10      | 0000           |       |              |
| 88~95      | Ĺ     | L     | Ĺ      | L     | Ĺ      | L     | L     | Ĺ            |    |     | 11      | 0000           |       |              |
| 96~103     | r     | L     | Ŀ      | Ŀ     | L      | L     | L     | Ŀ            | ~  |     | 12      | 0000           | ~     |              |

Step 4: Switch to the normal state then reset the power make the setting work.

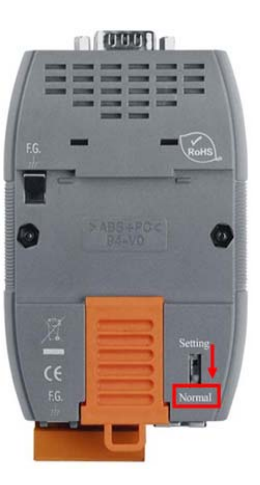

#### Finish~~

Note :

The GW-7552 Utility just only provide following functions:

- Safe value setting
- Display module parameters
- Show module address configuration